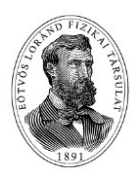

## Országos Szilárd Leó Fizikaverseny Döntő 2021. Számítógépes szimulációs feladat Program kezelési útmutató

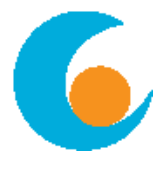

## Pozitron Annihilációs vizsgálat (PET) modellezése

A program indítása (és bejelentkezés) után a "*Diagnosztikai asztal*" képét látjuk, rajta egy "beteggel".

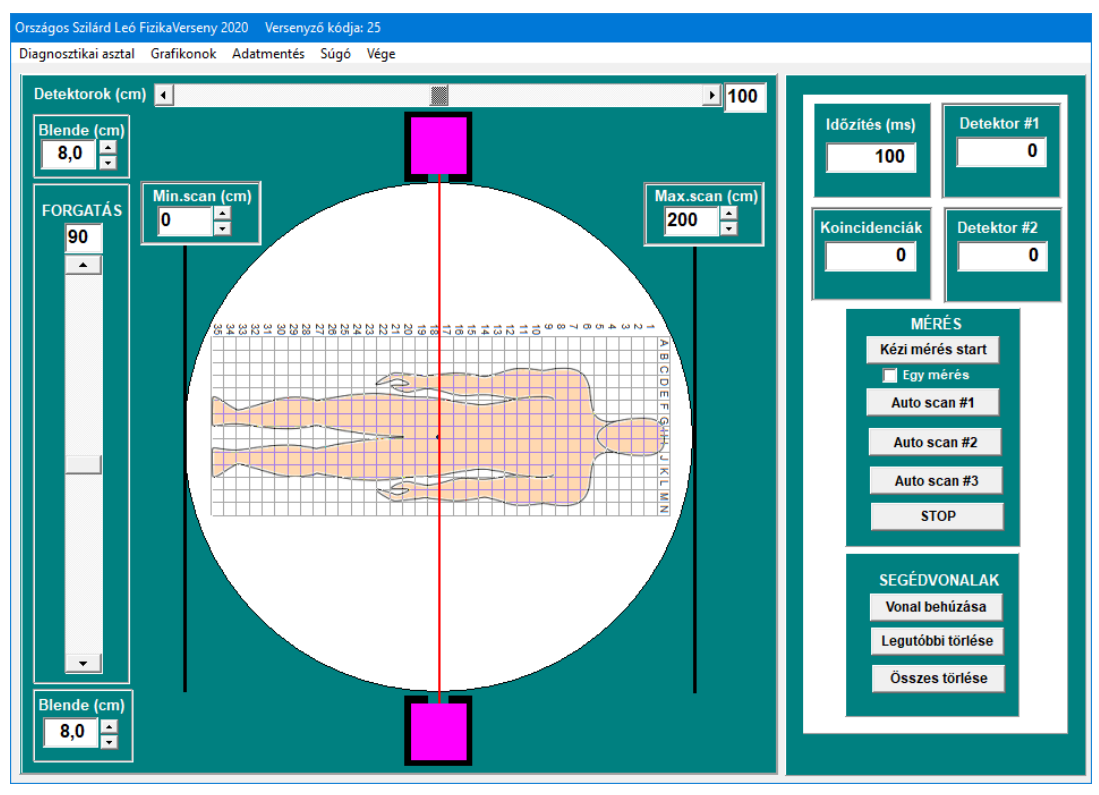

A betegre négyzethálót rajzoltunk. A megtalált daganatok koordinátáit ezeknek a segítségével tudjuk majd megadni. A két lila négyzet jelzi a két detektorunkat, amelyek körbe vannak véve sugárzásárnyékoló ólomburkolattal (fekete). Sugárzás a detektorokat csak a "blende" nyílásán át érheti el (oda viszont akármilyen irányból jöhet sugárzás, nemcsak a két detektort összekötő piros vonal irányából!). A blende nyílását a balra fent és lent lévő <u>Blende (cm)</u> feliratú szabályozókkal tudjuk változtatni. Az asztal 0° és 180° között forgatható az ugyancsak baloldalon lévő tolószabályozóval. A detektorok vízszintes irányban mozgathatók 0 és 200 cm között a fent lévő toló-szabályozóval.

A képernyő két részre oszlik: a nagyobbik bal oldali rész a *Diagnosztikai asztal* és a *Grafikonok* menüponttal váltogatható.

## A JOBB OLDALI PANEL KEZELŐSZERVEI

A felső panelen lévő négy mező egy-egy mérési pont adatait mutatja: *<u>Időzítés</u>*: egy mérési pont időtartama

<u>Detektor#1</u>: a mérés időtartama alatt az 1. (felső) detektor által érzékelt beütésszám <u>Detektor#2</u>: a mérés időtartama alatt a 2. (alsó) detektor által érzékelt beütésszám <u>Koincidenciák</u>: a mérés időtartama alatt detektált (valódi+véletlen) koincidenciák száma.

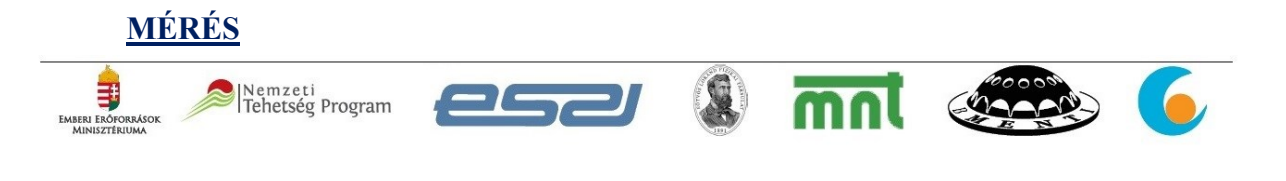

- <u>Kézi mérés start</u>: egyetlen mérési pont felvételének kezdete. Ha az alatta lévő <u>Egy mérés</u> be van jelölve, akkor az <u>Időzítés</u> letelte után megáll, egyébként folyamatosan mér. A mért érték csak a mérési idő leteltével kerül kijelzésre, nem folyamatosan!
- **STOP**: Minden folyamatban lévő mérést leállít.
- <u>Autoscan#1,#2,#3</u>: Az adott beállítás mellett a detektorok végigscannelik a beteget a diagnosztikai asztalon beállítható korlátok között (függőleges fekete vonalak). A scannelés során minden helyzetben (centiméteres "ugrások" vízszintesen) a detektorok az időzítésben beállított ideig mérnek, és a detektált (valódi+véletlen) koincidenciák számát "elteszik", amit a "<u>Grafikonok</u>" főmenü pontból elérhető három grafikonon megnézhetünk.

**SEGÉDVONALAK**: Az alsó panelen segédvonalakat lehet behúzni. Ha úgy érezzük, hogy megtaláltunk egy olyan beállítást, ahol valódi koincidenciák is vannak, akkor a *Vonal behúzása* gombbal behúzhatunk az ábrába egy segédvonalat. A segédvonal a két detektort összekötő piros vonal helyén jön létre. Fontos azonban, hogy ezek a segédvonalak mindig ott maradnak, amíg ki nem töröljük őket, és **együtt mozognak** (forognak) a beteggel! A nem kívánt segédvonalaktól a *Legutóbbi törlése* és az *Összes törlése* gombokkal szabadulhatunk meg. Fontos az is, hogy akárhány segédvonalat behúzhatunk, akárhány szög- és detektorállásnál!

**<u>FŐMENÜ</u>** további gombjai:

<u>Grafikonok</u>: A diagnosztikai asztal helyett a bal oldali szélesebb részen három grafikon jelenik meg. Ezek a grafikonok ábrázolják azoknak az automatikus scanneléseknek a mérési eredményeit, amelyeket a jobb oldali panel <u>Autoscan#1,#2,#3</u> gombjaival indítottunk. A vízszintes tengelyen a detektorok vízszintes helyzetét, a függőleges tengelyen az adott helyen az <u>Időzítés</u> ideje alatt mért koincidenciák számát látjuk. Csak három scannelés adatait tudjuk ábrázolni, ha háromnál több szögállásra van szükségünk, akkor át kell írjuk egy korábban mért scannelés grafikon-adatait. A grafikonok mellett baloldalt lévő felső mezőben adhatjuk meg a függőleges tengely maximumát. Az <u>Auto</u> mező bejelölésekor a grafikon adatai alapján határozza meg a program az ábrázolási maximumot. Egyik grafikont kattintással "kiválaszthatjuk", akkor a színe világossárgára változik. A kiválasztott grafikonon lévő kurzort az ALT gomb lenyomása mellett a jobb-bal nyilakkal tudjuk mozgatni. A kurzor aktuális helyzetének x és y koordinátáit a grafikon mellett bal oldalon lévő "<u>Cursor</u>" mezőből tudjuk kiolvasni.

A grafikonokra az egér jobb gombjával kattintva egy újabb menü jelenik meg. Ez lehetővé teszi mindhárom grafikon adatainak szövegfájlba történő elmentését (későbbi, esetleges EXCEL feldolgozás érdekében), az adatok kilistázását, valamint a szimuláció képeinek BMP formátumban történő kimentését.

- <u>Adatmentés:</u> Ez a gomb elmenti az adatainkat a kódunkból képezett fájlnévvel a kódunknak megfelelő alkönyvtárba. A zsűri ezt a fájlt be tudja olvasni, és így a programnak azt az állapotát látja, amelyben a mentés megtörtént. Csak egyetlen ilyen fájl jön létre; ha újra és újra elmentjük az adatokat, az előző mindig átíródik.
- <u>Súgó</u> a program névjegyét, valamint az elméleti bevezetőt és a feladatok leírását, és ezt a Program Kezelési Útmutatót tartalmazza.
- A <u>Vége</u> gombbal ki lehet lépni a programból.